# **Openvpn-Client einrichten**

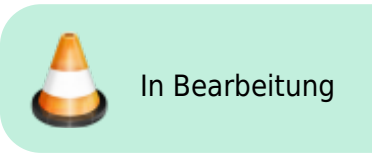

OpenVPN ist eine Software um virtuelle private Netzwerke aufzubauen - also sichere Netzwerke über unsichere Verbindungen. Auf diese Weise können Computer über das Internet so an ein lokales Netzwerk angebunden werden, als ob diese sich selbst darin befinden würden.

## Linux

Es gibt zwei Möglichkeiten: Entweder wird die Verbindug auf der Kommandozeile in einem Terminal aufgebaut - oder mensch benutzt den Gnome-Network-Manager.

### Windows

Für Windows existiert ein freier OpenVPN-Client Community Version. Er lässt sich unter https://openvpn.net/index.php/download/community-downloads.html downloaden. Bitte unter diesem Link nach der neuesten Version suchen.

#### **Download und Installation**

- Windows 7 (oder später) 32-Bit, Version 2.3.7
- Windows 7 (oder später) 64-Bit, Version 2.3.7

Die ".exe"-Datei herunter laden und mit Administratorenrechten installieren.

Beim Installieren solltem folgende Komponenten gewählt werden:

- ssl-utils
- **Fix Me!**

Auch der Aufruf des Programms muss künftig mit Administratorenrechten erfolgen. Am einfachsten geht das, indem in der Verknüpfung zum OpenVPN-Client, die auf dem Desktop liegt, das entsprechende Häkchen gesetzt wird:

Nach dem Start des Programms, findet sich unten in der Taskleiste ein kleines Symbol. Mit der rechten Maustaste kann, nach der Konfiguration, eine Verbindung hergestellt werden.

#### Konfiguration

Um eine Verbindung herzustellen, benötigt das Programm eine Konfiguration, die im Programmpfad liegt, bei einer Standardinstallation wird das:

C:\Programme\OpenVPN\config

sein.

Hier müssen nun die Dateien drei Dateien, die sich auf das Zertifikat beziehen (diese sollten von den Administrator\_innen verteilt werden) hin kopiert werden:

- client.key (Der geheime Key für den Client, kann auch anders heißen maßgeblich ist die Endung)
- client.crt (Der öffentliche Schlüssel f
  ür den Client, kann auch anders heißen maßgeblich ist die Endung)
- ca.crt (das öffentliche Server-Zertifikat)

und eine Textdatei als Konfiguration angelegt werden. Entweder gibt es diese schon (weil die Administrator\_in sie mit verteilt hat) oder sie kann mit einem Text-Editor (Notepad) angelegt werden.

<file

### Mac OS

Für Mac-OS steht das Programm "Tunnelblick" zur Verfügung, das auch weitgehend per hand konfiguriert werden muss.

• Der Download steht unter https://code.google.com/p/tunnelblick/ zur Verfügung

From: https://wiki.datenkollektiv.net/ - datenkollektiv.net

Permanent link: https://wiki.datenkollektiv.net/public/admin-docs/openvpn-client?rev=1436444144

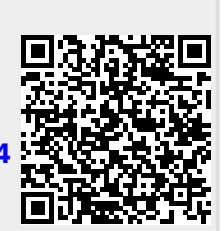

Last update: 2015/07/09 14:15